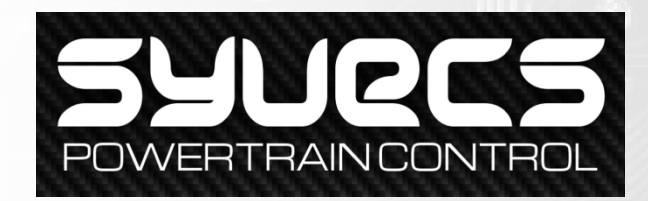

# **Telemetry Bluetooth Module**

😵 Bluetooth

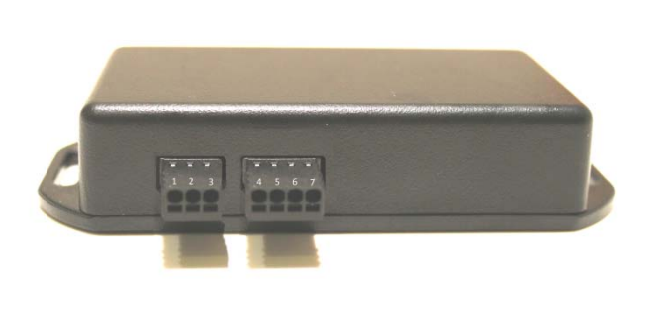

Syvecs Telemetry Bluetooth Module is designed for use with Apple and Android Devices. Enabling users to view custom configurable data on there portable devices. This data can then be viewed in a series of gauges which can be setup based on the customers personal preference all done via the mobile device.

Designed to work with any Syvecs package, the Syvecs App allows users full control of the RS232/Can Stream selection to suit any CAN or RS232 Layout used.

The Applications to work with the Device are free to download from the devices App stores and will only work with the Syvecs Bluetooth Module and a Syvecs Engine Management System.

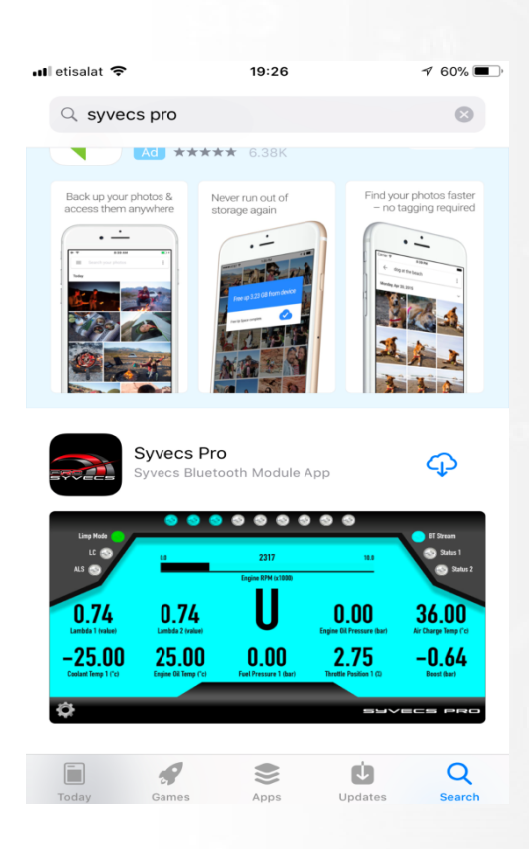

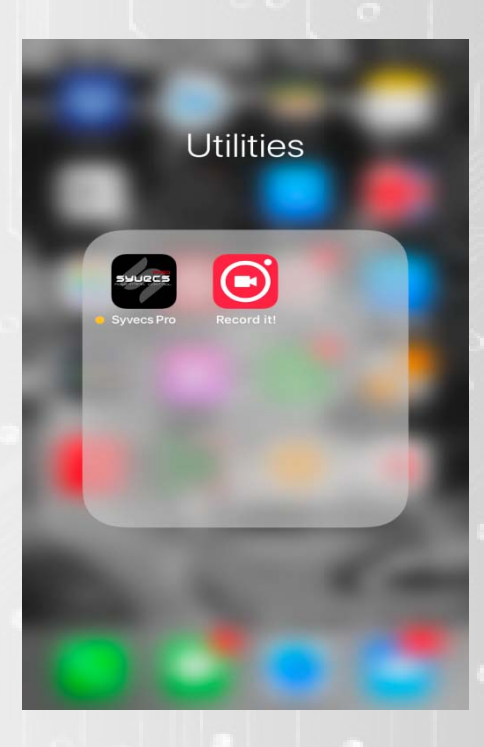

# Installation

The Bluetooth Module will work with any Syvecs engine management unit, It important to check the pinout's of the Syvecs ECU which you are connecting to before installation which can be found in the below link.

Please Note: For the app to Function, only Pins 4, 5, 6 and 7 need to be connected. For Map switching Pins 2 and 3 need to be connected

#### http://www.syvecs.co.uk/download-area/

#### Wiring Information:

- PIN1 Available On/Off Switch Output
- PIN2 PWM2 Traction Sw Connect to a Spare input on your Ecu
- PIN3 PWM1 Calibration Sw Connect to a Spare Input on your Ecu
- Pin4 Ground (MUST connect to Ecu Power Ground)
- Pin5 RS232 TX (connect to ECU RX)
- Pin6 RS232 RX (connect to ECU TX)
- Pin7 12v (connect to vehicle power or Ecu Power)

Strip 5mm of Insulation back from 20-24awg cable and push firmly into the appropriate circular slot. To release cable inset a small flat blade screw driver to lift the tab found in the rectangular slot shown here.

#### Status LED Information:

The status LED are located inside the unit and are for installation assistance. LED1 Red – Application Loaded on IOS LED2 Blue – Paired and Authenticated on IOS LED3 Green – Power LED4 Green – RS232 On / Off

Once wired in you will need to connect to you Syvecs ECU via the Ethernet cable part of your kit and to download the Syvecs Software suite from the Syvecs website.

Install the SSuite package onto your computer and 6 Programs will appear:

- SCal Used to adjust the maps in the ECU (Calibrate it)
- SCfg Used to setup the datalogging (Configure which channels and events to log, and how frequently)
- SData Used to read datalogs from the ECU
- SView Used to view and interpret datalogs
- SMon Used to monitor live ECU parameters
- SMsg Used to monitor ECU status and debug messages

Please note: New releases of software and firmware are often released to apply new features and upgrades, be sure to check the website to ensure you have the latest Ssuite installed

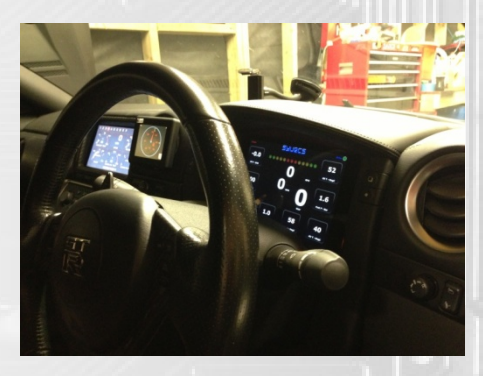

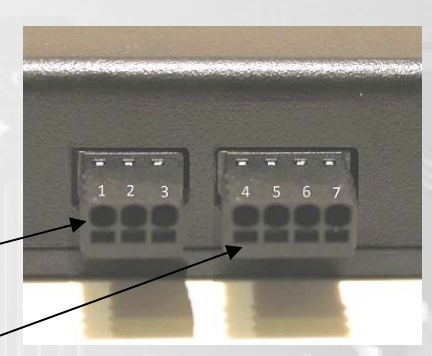

Now that the Syvecs software is installed double click on the program SCAL which will be placed in the Start Menu or via a shortcut which will be placed on your desktop if you selected this option in the installation of SSuite.

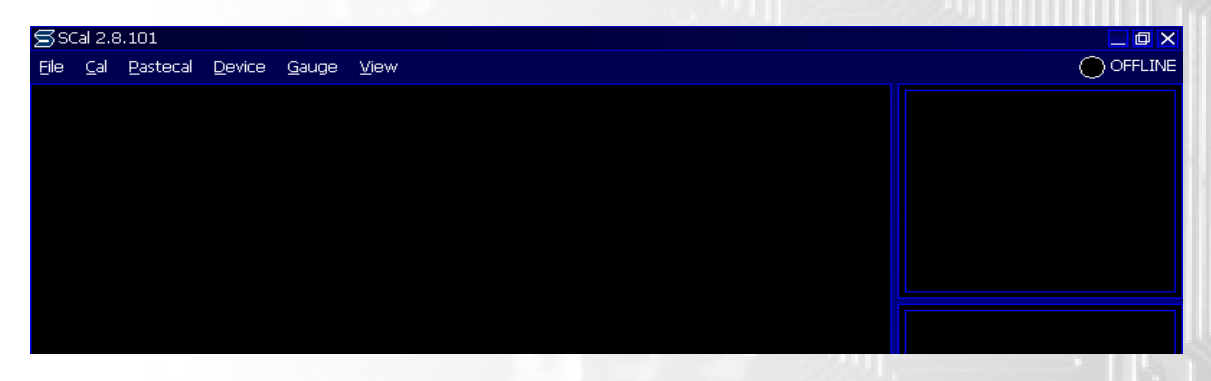

In the sub menu for <u>Device</u> you find the option <u>Connect</u>. Select this and Scal should find your Device. Once this device is found it will ask you how you want to access this File. Select **OK**.

The Offline Box shown in the Screenshot above should now change to Connected and a Green light will be present.

You are connected and the Calibration list should be presented as shown in the below screen shot

| Ele | ⊆al  | Pastecal     | Device       | Gauge     | ⊻iew | ID(GENER) | C) Dev(S6 #0 | 115) | SwVer(1.23.1/1 | 1) Cal | (october 2011) |  |                       | CONNECTED |
|-----|------|--------------|--------------|-----------|------|-----------|--------------|------|----------------|--------|----------------|--|-----------------------|-----------|
|     | Cal  | bration      |              |           |      |           |              |      |                |        |                |  | syncState             | STOP      |
|     |      | bradon       |              |           |      |           |              |      |                |        |                |  | runMode               | STOP      |
|     |      | Calibration  | Switches     |           |      |           |              |      |                |        |                |  | runTime               | 0:00:00:0 |
|     |      | Run-Mode     | Fuelling     |           |      |           |              |      |                |        |                |  | rpm .                 | 0         |
|     |      | D Made       | T-mailtinen  |           |      |           |              |      |                |        |                |  | tps1                  | 5.4       |
|     |      | Run-Moue     | 1grilluri    |           |      |           |              |      |                |        |                |  | map1                  | 1021      |
|     |      | Wastegate    | e Control    |           |      |           |              |      |                |        |                |  | prp1<br>turboSpeed1   | 0.00      |
|     |      | Gear Shift   |              |           |      |           |              |      |                |        |                |  | ect1                  | 21.1      |
|     |      | Come Cut     |              |           |      |           |              |      |                |        |                |  | att1                  | 6.2       |
|     |      | Gear Cut     |              |           |      |           |              |      |                |        |                |  | bap                   | 1013      |
|     |      | Gear Blip    |              |           |      |           |              |      |                |        |                |  | ccp1                  | 0         |
|     |      | Throttle 1:  | arkor Con    | trol      |      |           |              |      |                |        |                |  | eop1                  | 4.35      |
|     |      | Throttle Ja  | auker curi   | urui      |      |           |              |      |                |        |                |  | fp1                   | 0         |
|     |      | Throttle B   | ypass Val    | ve Contro | bl   |           |              |      |                |        |                |  | relFp1                | 0         |
|     |      | Limp Swite   | -h           |           |      |           |              |      |                |        |                |  | eot                   | 20.3      |
|     | ĸ    | camp connec  | Barnest      |           |      |           |              |      |                |        |                |  | lam1                  | 18.61     |
|     |      | Anti Lag S   | ystem        |           |      |           |              |      |                |        |                |  | eyimai<br>vhv         | 12 52     |
|     |      | Nitrous Co   | ntrol        |           |      |           |              |      |                |        |                |  | btMax                 | 20.7      |
|     |      | Traction C   | ontrol       |           |      |           |              |      |                |        |                |  | calSwitch             | CAL03     |
|     |      | maction o    | Untrui       |           |      |           |              |      |                |        |                |  | tcSwitch              | TC03      |
|     |      | Knock Con    | ntrol        |           |      |           |              |      |                |        |                |  | limpMode              | ECT COLD  |
|     |      | Starting     |              |           |      |           |              |      |                |        |                |  | engineEnable          | OK        |
|     |      | Idle Contro  | ol           |           |      |           |              |      |                |        |                |  |                       |           |
|     |      | Tale conditi |              |           |      |           |              |      |                |        |                |  | SyncDiag<br>Europe    | 0         |
|     |      | Idle Stepp   | er Contro    | )l        |      |           |              |      |                |        |                |  | fuelFodAode           | 450.00    |
|     |      | Limiters     |              |           |      |           |              |      |                |        |                |  | fuelMitBan            | 450.00    |
|     |      | Laurah Ca    | - the set    |           |      |           |              |      |                |        |                |  | fuelMltAct1           | 1.03      |
|     |      | Launch Co    | introl       |           |      |           |              |      |                |        |                |  | fuelMltAct2           | 1.03      |
|     |      | Drive By W   | √ire         |           |      |           |              |      |                |        |                |  | fuelMltEct1           | 1.55      |
|     |      | Variable Va  | ako Timin    | a         |      |           |              |      |                |        |                |  | fuelMltEct2           | 1.55      |
|     |      |              |              | 9         |      |           |              |      |                |        |                |  | fuelMltRelFp1         | 1.000     |
|     |      | Differentia  | l Control    |           |      |           |              |      |                |        |                |  | fuelMltRelFp2         | 1.000     |
|     |      | Output Fu    | Inctions     |           |      |           |              |      |                |        |                |  | fuelAddVbatPrt        | 1.052     |
|     |      | Logging Fr   | motions      |           |      |           |              |      |                |        |                |  | FuelFinalDist         | 0.954     |
|     |      | LUGGING PC   | ancours      |           |      |           |              |      |                |        |                |  | fuelFinalPri2         | 0.000     |
|     |      | Datastrean   | ns           |           |      |           |              |      |                |        |                |  | fuelFinalSec1         | 0.000     |
|     |      | Fuel Consu   | imption      |           |      |           |              |      |                |        |                |  | fuelFinalSec2         | 0.000     |
|     | - 14 |              | 1.001        |           |      |           |              |      |                |        |                |  | ignFinalPri1          | 0.00      |
|     |      | Breakpoint   | ts and Th    | resholds  |      |           |              |      |                |        |                |  | ignFinalPri2          | 0.00      |
|     |      | Sensors      |              |           |      |           |              |      |                |        |                |  | ignFinalSec1          | 0.00      |
|     |      | Engine Cou   | ofice motion |           |      |           |              |      |                |        |                |  | ignFinalSec2          | 00.0      |
| -   |      | ^            |              |           |      |           |              |      |                |        |                |  | IgnCharge             | 3.39      |
|     |      |              |              |           |      |           |              |      |                |        |                |  | Feat : TK             |           |
|     |      |              |              |           |      |           |              |      |                |        |                |  | PreRes OK             |           |
|     |      |              |              |           |      |           |              |      |                |        |                |  | Custom CAN datastrear | n         |
|     |      |              |              |           |      |           |              |      |                |        |                |  | Logging data cleared  |           |
|     |      |              |              |           |      |           |              |      |                |        |                |  | Logbook cleared       |           |

If you are having problems connecting to the Device speak to the Syvecs tech team on Support@Syvecs.co.uk

Scroll down to the Datastream - RS232 (If this option is not available, upgrade ECU Firmware to latest on www.syvecs.com/forum)

| Datastreams                                    |                                                                                                    |
|------------------------------------------------|----------------------------------------------------------------------------------------------------|
| CAN1 Bus Speed                                 |                                                                                                    |
| CAN2 Bus Speed                                 |                                                                                                    |
| Modified Values                                |                                                                                                    |
| Generic CAN Transmit                           |                                                                                                    |
| Generic CAN Receive                            |                                                                                                    |
| Action Codes                                   |                                                                                                    |
| LR PDU CAN Receive                             |                                                                                                    |
| LR GPS/ACC CAN Receive                         |                                                                                                    |
| Basic GPS CAN Receive                          |                                                                                                    |
| Bosch Accelerometer CAN Receive                |                                                                                                    |
| Bosch ABS CAN Receive                          |                                                                                                    |
| Texense IB6C CAN Receive                       |                                                                                                    |
| Syvecs CAN Receive                             |                                                                                                    |
| Lotus CAN Transmit                             |                                                                                                    |
| Megaline CAN Receive                           |                                                                                                    |
| ▼ r5232                                        | NONE                                                                                                    |
| R5232 Datastream Select                        | CENERIC .                                                                                                    |
| RS232 Generic Transmit Number Of Frames        | OENERIC -                                                                                                    |
| RS232 Generic Transmit Content - f(Slot,Frame) |                                                                                                    |
| RS232 Generic Transmit Frame Rate              | B C C C C C C C C C C C C C C C C C C C                                                                                                    |
| Slave 1 CAN Bus                                | B PI SYSTEM2 -                                                                                                    |
| Slave 2 CAN Bus                                | E                                                                                                    |
| Fuel Consumption                               | 0<br>5<br>9                                                                                                    |
| Engine Use Restrictions                        | 2 Contraction of the second second seco |
| Breakpoints and Thresholds                     | STACK -                                                                                                    |
| ▶ Sensors                                      | Q                                                                                                    |
| Engine Configuration                           |                                                                                                    |
| Conferentia Duman Man                          |                                                                                                    |
| Computable Pulpose Maps                        |                                                                                                    |
| IO Configuration                               |                                                                                                    |

The Default content set in the map and shown below is to match the S7 Stream, its best to leave this to make it easy for App setup.

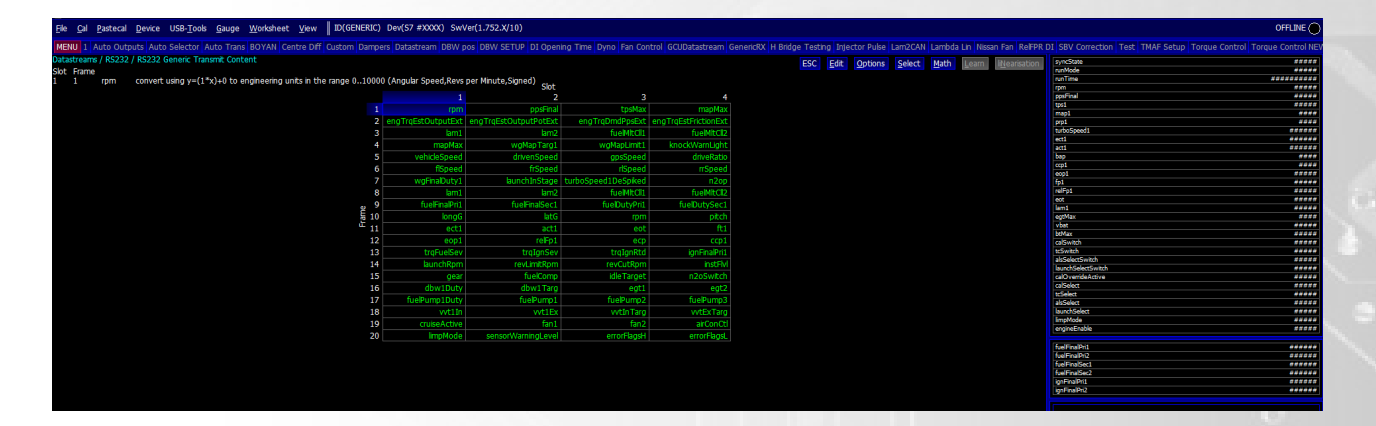

Set the Transmit Frame Rate to 10hz for stable data, if you need it faster the option for 20hz is available but some mobile devices wont support it.

| Crive bus speed                                |                                         | 19-30(2)                  | *****  |
|------------------------------------------------|-----------------------------------------|---------------------------|--------|
| Modified Values                                |                                         | alsSelectSwitch           | *****  |
| Connect CAN Transmit                           |                                         | launchSelectSwitch        |        |
| Generic Own Hanshit                            |                                         | calOverndeActive          |        |
| Generic CAN Receive                            |                                         | trielet                   |        |
| Action Codes                                   |                                         | alsSelect                 |        |
| LB PDU CAN Receive                             |                                         | launchSelect              | *****  |
| IB GDE/ACC CAM Parabas                         |                                         | ImpMode<br>mains Facility |        |
| Ex drance chiracterie                          |                                         | ediaciana.                |        |
| Base GPS CAN Receive                           |                                         | fuelFinalPrit             | ****** |
| Bosch Accelerometer CAN Receive                |                                         | fuelFinalPri2             | ****** |
| Bosch ABS CAN Receive                          |                                         | fueFinalSect              | ****** |
| Tayansa IBAC CAN Receive                       |                                         | in Final Did              |        |
| Super GAU Backing                              |                                         | ignFinalPri2              | ****** |
| Syred CAI Receive                              |                                         |                           |        |
| Lotus CAN Transmit                             |                                         |                           |        |
| Megaline CAN Receive                           |                                         |                           |        |
| ▼ R5232                                        | 10HZ                                    |                           |        |
| RS232 Datastream Select                        |                                         |                           |        |
| R5232 Generic Transmit Number Of Frames        | 25HZ -1                                 |                           |        |
| RS232 Generic Transmit Content - f(Slot,Frame) | 8                                       |                           |        |
| RS232 Generic Transmit Frame Rate              | 20HZ -                                  |                           |        |
| Slave 1 CAN Bus                                | E e a a a a a a a a a a a a a a a a a a |                           |        |
| Slave 2 CAN Bus                                | ₩ 10HZ                                  |                           |        |
| Fuel Consumption                               |                                         |                           |        |
| Engine Use Restrictions                        | 2 I                                     |                           |        |
| Breakpoints and Thresholds                     | 물 SHZ =                                 |                           |        |
| Sensors                                        | 8                                       |                           |        |
| Engine Configuration                           | 8 2HZ -                                 |                           |        |

If any changes have been made, make sure you Program the ECU by clicking Device - Program at the top of Scal

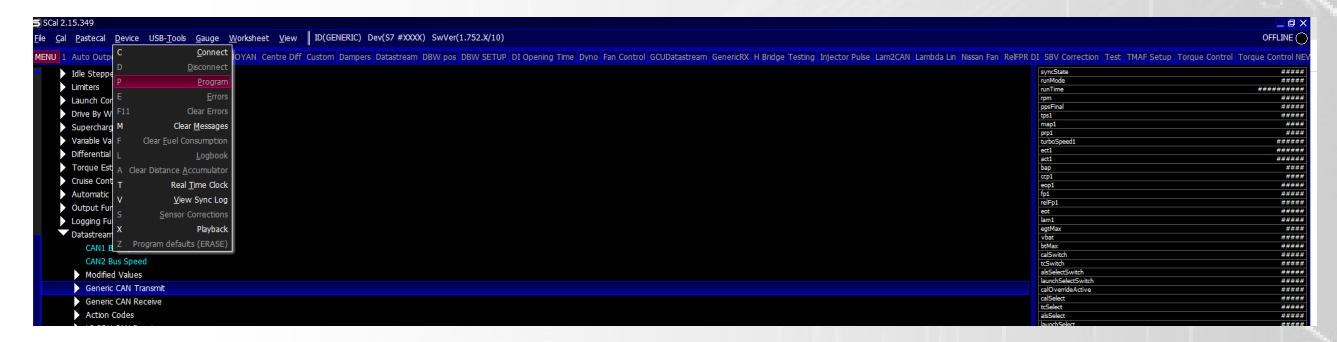

If Calibration Switching is required then select the IO Configuration - Pin Assignments

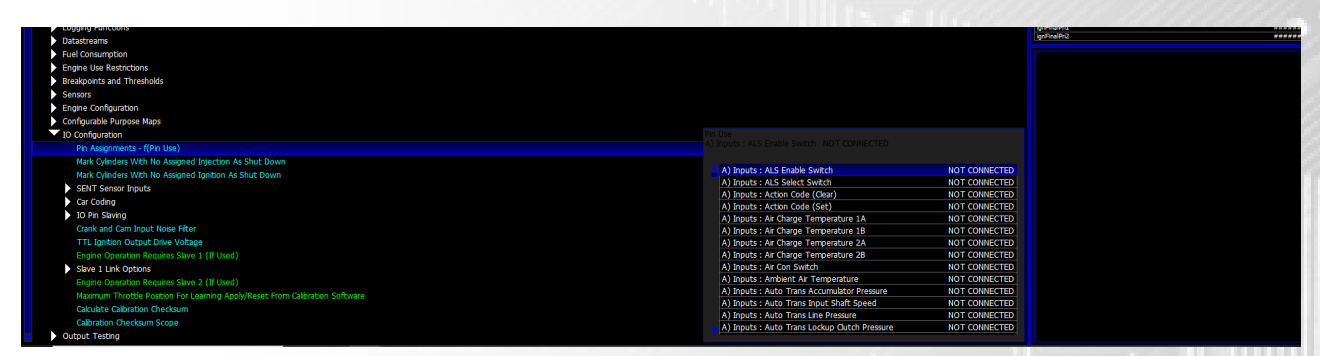

After selecting IO Configuration, Select Pin Assignments the Full Input and output table will be brought up.

| Fie <u>Cal P</u> astecal <u>D</u> evice USB- <u>T</u> ools <u>G</u> auge <u>W</u> orks | sheet View Dov(S7 #XXXX)                   | SwVer(1.752.X/10)                                                                                                |                              |                                    | OFFLINE   |
|----------------------------------------------------------------------------------------|--------------------------------------------|----------------------------------------------------------------------------------------------------|------------------------------|------------------------------------|-----------|
| ALL Auto Outputs Auto Selector Auto Trans BOYA                                         | N Centre Diff Custom Dampers Datastream DB | W pos DBW SETUP DI Opening Time Dyno Fan Control GCUDatastream GenericRX H Bridge Testing Injector Pulse Lam2CAN | Lambda Lin Nissan Fan ReIFPR | DI SBV Correction Test TMAF Setup  |           |
| Configuration / Pin Assignments                                                        |                                            | ESC Edit Options Select                                                                                          | Math Learn Nearisation       | syncState                          | ****      |
| n Use                                                                                  |                                            |                                                                                                    |                              | runMode                            | *****     |
| Inputs : caloration switch wor connected                                               |                                            |                                                                                                    |                              | rpm                                | *****     |
| A) Inputs : ALS Enable Switch                                                          | NOT CONNECTED                              |                                                                                                    |                              | ppsFinal                           |           |
| A) Inputs : ALS Select Switch                                                          | NOT CONNECTED                              |                                                                                                    |                              | map1                               | ***       |
| A) Inputs : Action Code (Clear)                                                        | NOT CONNECTED                              |                                                                                                    |                              | prp1                               | ****      |
| A) Inputs : Action Code (Set)                                                          | NOT CONNECTED                              |                                                                                                    |                              | turboSpeed1<br>wrt1                |           |
| A) Inputs : Air Charge Temperature 1A                                                  | NOT CONNECTED                              |                                                                                                    |                              | acti                               | *****     |
| A) Inputs : Air Charge Temperature 1B                                                  | NOT CONNECTED                              |                                                                                                    |                              | bap                                |           |
| A) Inputs : Air Charge Temperature 2A                                                  | NOT CONNECTED                              |                                                                                                    |                              | ecp1                               |           |
| A) Inputs : Air Charge Temperature 2B                                                  | NOT CONNECTED                              |                                                                                                    |                              | fpl                                | ****      |
| A) Inputs : Air Con Switch                                                             | NOT CONNECTED                              |                                                                                                    |                              | relFp1                             |           |
| A) Inputs : Ambient Air Temperature                                                    | NOT CONNECTED                              |                                                                                                    |                              | lami                               |           |
| A) Inputs : Auto Trans Accumulator Pressure                                            | NOT CONNECTED                              |                                                                                                    |                              | egtMax                             |           |
| A) Inputs : Auto Trans Input Shaft Speed                                               | NOT CONNECTED                              |                                                                                                    |                              | vDat<br>heMev                      |           |
| A) Inputs : Auto Trans Line Pressure                                                   | NOT CONNECTED                              |                                                                                                    |                              | calSwitch                          | 0.000     |
| A) Inputs : Auto Trans Lockup Clutch Pressure                                          | NOT CONNECTED                              |                                                                                                    |                              | tcSwitch                           |           |
| A) Inputs : Auto Trans Low Ratio Switch                                                | NOT CONNECTED                              |                                                                                                    |                              | assentswitch<br>launchSelectSwitch |           |
| A) Inputs : Auto Trans Manual Down Switch                                              | NOT CONNECTED                              |                                                                                                    |                              | calOverrideActive                  | ****      |
| A) Inputs : Auto Trans Manual Up Switch                                                | NOT CONNECTED                              |                                                                                                    |                              | calSelect                          |           |
| A) Inputs : Auto Trans Oil Temperature                                                 | NOT CONNECTED                              |                                                                                                    |                              | alsSelect                          | 4444      |
| A) Inputs : Auto Trans Output Shaft Speed                                              | NOT CONNECTED                              |                                                                                                    |                              | launchSelect                       | ****      |
| A) Inputs : Auto Trans Select 1                                                        | NOT CONNECTED                              |                                                                                                    |                              | ImpMode                            |           |
| A) Inputs : Auto Trans Select 2                                                        | NOT CONNECTED                              |                                                                                                    |                              |                                    |           |
| A) Inputs : Auto Trans Select 3                                                        | NOT CONNECTED                              |                                                                                                    |                              | btAn                               | ****      |
| A) Inputs : Auto Trans Select 4                                                        | NOT CONNECTED                              |                                                                                                    |                              | btPwr1<br>hrDar7                   |           |
| A) Inputs : Barometric Pressure                                                        | NOT CONNECTED                              |                                                                                                    |                              | btMax                              |           |
| A) Inputs : Beacon                                                                     | NOT CONNECTED                              |                                                                                                    |                              | astPeak                            | *****     |
| A) Inputs : Brake Pressure (Front)                                                     | NOT CONNECTED                              |                                                                                                    |                              | astheakidx                         |           |
| A) Inputs : Brake Pressure (Rear)                                                      | NOT CONNECTED                              |                                                                                                    |                              | an01V                              |           |
| A) Inputs : Cal Down Switch                                                            | NOT CONNECTED                              |                                                                                                    |                              | an02V                              |           |
| A) Inputs : Cal Up Switch                                                              | NOT CONNECTED                              |                                                                                                    |                              | an04V                              | ****      |
| A) Inputs : Calibration Override Switch A                                              | NOT CONNECTED                              |                                                                                                    |                              | an05V                              | 0.000     |
| A) Inputs : Calibration Override Switch B                                              | NOT CONNECTED                              |                                                                                                    |                              | an06V<br>an07V                     |           |
| A) Inputs : Calibration Switch                                                         | NOT CONNECTED                              |                                                                                                    |                              | an06V                              |           |
| A) Inputs : Cam (Exhaust 1 Variable Valve Timing)                                      | NOT CONNECTED                              |                                                                                                    |                              | an09V                              |           |
| A) Inputs : Cam (Exhaust 2 Variable Valve Timing)                                      | NOT CONNECTED                              |                                                                                                    |                              | anity                              | ****      |
| A) Inputs : Cam (Inlet 1 Variable Valve Timing)                                        | NOT CONNECTED                              |                                                                                                    |                              | an12V                              | a # # # # |
| A) Inputs : Cam (Inlet 2 Variable Valve Timing)                                        | NOT CONNECTED                              |                                                                                                    |                              | anlav                              |           |
| A) Inputs : Cam (Phase) A                                                              | NOT CONNECTED                              |                                                                                                    |                              | an15V                              |           |
| A) Inputs : Cam (Phase) B                                                              | NOT CONNECTED                              |                                                                                                    |                              | an16V                              |           |
| A) Inputs : Clutch Depressed Switch                                                    | NOT CONNECTED                              |                                                                                                    |                              | errorFlags                         |           |
| A) Inputs : Clutch Paddle Position A                                                   | NOT CONNECTED                              |                                                                                                    |                              | error FlagsH                       | ****      |
| A) Inputs : Clutch Paddle Position B                                                   | NOT CONNECTED                              |                                                                                                    |                              | sensorWarningLevel                 |           |
| A) Inputs : Clutch Position                                                            | NOT CONNECTED                              |                                                                                                    |                              | and a managed a                    |           |
| A) Inputs : Clutch Pressure                                                            | NOT CONNECTED                              |                                                                                                    |                              |                                    |           |
| A) Inputs : Crank Case Pressure 1                                                      | NOT CONNECTED                              |                                                                                                    |                              |                                    |           |
| A) Inputs : Crank Case Pressure 2                                                      | NOT CONNECTED                              |                                                                                                    |                              |                                    |           |
| A) Inputs : Crank Case Pressure 3                                                      | NOT CONNECTED                              |                                                                                                    |                              |                                    |           |
| A) Inputs : Crank Case Pressure 4                                                      | NOT CONNECTED                              |                                                                                                    |                              |                                    |           |
| A) Inputs : Crank Position A                                                           | NOT CONNECTED                              |                                                                                                    |                              |                                    |           |
| A) Inputs : Crank Position B                                                           | NOT CONNECTED                              |                                                                                                    |                              |                                    |           |
| A) Inputs : Cruise Control Nudge Down Switch                                           | NOT CONNECTED                              |                                                                                                    |                              |                                    |           |
|                                                                                        |                                            |                                                                                                    |                              |                                    |           |

#### Assigning Calibration and Traction Switch

When viewing the IO Configuration table you are presented firstly with all the input availabilities. You firstly need to select the appropriate item which you want to use, in this case it is the Calibration Switch and Traction Switch. Double Click on the Item and then Select the Analogue (AN) input you used when wiring in the Cal and Traction signals from the Bluetooth adaptor to the Syvecs Ecu Connector.

| AN 01 (SV/BI) + CTL-035 |
|-------------------------|
| AN 01 (5V/BI) : CTL-035 |
| AN 03 (5V/BI) : CTL-039 |
| AN 04 (5V/BI) : CTL-041 |
| AN 05 (5V/TH) : CTL-036 |
| AN 06 (5V/TH) : CTL-038 |
| AN 07 (5V/TH) : CTL-040 |
| AN 08 (5V/TH) : CTL-042 |
| AN 09 (5V) : CTL-043    |
| AN 10 (5V) : CTL-045    |
| AN 11 (5V) : CTL-047    |
| AN 12 (5V) : CTL-049    |
| AN 13 (TH) : CTL-051    |
| AN 14 (TH) : CTL-053    |
| AN 15 (TH) : CTL-055    |
| AN 16 (TH) : CTL-057    |
| OK Cancel               |

If the desired input pinout is currently allocated then it will be displayed in RED. The WHITE items show free spaces

You Must Program the ECU again at this point to save the changes made! If you encounter any problems in this stage please contact your calibrator or nearest Syvecs Branch

## Making a Connection on Mobile Device

| 02-UK 🗢    | 15:23     | 63% 🔳      | iPad ≑<br>Settir | igs          | <sup>16:30</sup><br>Bluet | ooth    |
|------------|-----------|------------|------------------|--------------|---------------------------|---------|
| 5          | Settings  |            | > Airplane Mod   | e 🔵          | Bluetooth                 |         |
|            |           |            | 🛜 Wi-Fi          | BTHub3-XZTK  | DEVICES                   |         |
|            |           |            | Bluetooth        | On           | Samsung Home Audio        | Not Con |
|            |           |            |                  |              | Syvecs-BT-48FF            | Con     |
|            |           | $\bigcirc$ | Notification C   | Center       | Now Discoverable          |         |
| Airplane N | /lode     |            | Control Cente    | ər           |                           |         |
|            |           |            | C Do Not Distu   | rb           |                           |         |
|            | DTUU      | 62 VZTK    | -                |              |                           |         |
| VVI-F1     | DIHU      | DO-AZIR /  | General          | 0            |                           |         |
|            |           |            | Sounds           |              |                           |         |
| Bluetooth  |           | Off >      | Wallpapers &     | Brightness   |                           |         |
| Diactootii |           | 011 7      | Privacy          |              |                           |         |
|            |           |            | _                |              |                           |         |
| Cellular   |           | >          | iCloud           |              |                           |         |
|            |           |            | Mail, Contact    | s, Calendars |                           |         |
| Davaarali  | Laters at |            | Notes            |              |                           |         |
| Personal   | lotspot   | 2          | Reminders        |              |                           |         |
|            |           |            | Messages         |              |                           |         |
|            |           |            | FaceTime         |              |                           |         |
|            |           |            | Maps             |              |                           |         |

Open the settings tab of you mobile device and select Bluetooth options

The mobile device will then find the Syvecs Bluetooth Module which will appear as "Syvecs-BT – XXXX" XXXX is the Serial number of the device.... Connect to the unit

Proceed then to the App store for your device

Search for SyvecsPro and install it once found.

| Q syvecs                                  | Cancel    |
|-------------------------------------------|-----------|
| Syvecs Pro<br>Syvecs Bluetooth Module App | OPEN      |
| ★★★★☆ 6                                   | Utilities |

Learn more about search results.

### App DataStream Setup

In order to get as much data into the application, it's vital to ensure the datastream setup in the app matches what is set in the frame content in Scal, The default values are suitable for most but if custom items are needed then adjust in Scal and setup the SyvecsPro app frame content to match

| Ele Cal Pastecal Device USB-Tools Gauge Worksheet View D(GENERIC)          | Dev(S7 #XXXX) Sw      | Ver(1.752.X/10)                                                                                                    |                       |                      |                         |            |           |        |          |            |                      |                                     | OFFLINE 🔴                         |
|----------------------------------------------------------------------------|-----------------------|----------------------------------------------------------------------------------------------------|-----------------------|----------------------|-------------------------|------------|-----------|--------|----------|------------|----------------------|-------------------------------------|-----------------------------------|
| MENU 1 Auto Outputs Auto Selector Auto Trans BOYAN Centre Diff Custom Damp | ers Datastream DBW    | pos DBW SETUP DI Oper                                                                                                    | ing Time Dyno Fan Cor | trol GCUDatastream   | GenericRX H Bridge Test | ting Injec | tor Pulse |        | I Lambda | a Lin Nise | san Fan RelFP        | R DI SBV Correction Test TMAF Setup | Torque Control Torque Control NEV |
| Datastreams / RS232 / RS232 Generic Transmit Content                       |                       |                                                                                                    |                       |                      |                         |            |           |        |          |            |                      |                                     |                                   |
|                                                                            |                       |                                                                                                    |                       |                      | ESC                     | Edit       | Options   | Select | Math     | Learn      | I <u>N</u> eansation | syncoure                            |                                   |
| Sot Frame                                                                  |                       |                                                                                                    |                       |                      |                         |            |           |        |          |            |                      | nullino.                            | *******                           |
| I i rpm convert using y=(1-x)+0 to engineering units in the range 01000    | 0 (Anguar Speed, Revs | per Minute, signed) Slot                                                                                                    |                       |                      |                         |            |           |        |          |            |                      | 1000                                |                                   |
|                                                                            |                       |                                                                                                    |                       |                      |                         |            |           |        |          |            |                      | reafinal                            |                                   |
|                                                                            |                       | -                                                                                                    |                       |                      |                         |            |           |        |          |            |                      | tosi                                |                                   |
|                                                                            |                       | ppsEinal                                                                                                    | tpsMax                | mapMax               |                         |            |           |        |          |            |                      | map1                                | ****                              |
|                                                                            | engTrqEstOutputExt    | engTrqEstOutputPotExt                                                                                                    | engTrqDmdPpsExt       | engTrqEstFrictionExt |                         |            |           |        |          |            |                      | prp1                                | ****                              |
|                                                                            | lamt                  | am2                                                                                                    | fueMhClit             | fueMitCl2            |                         |            |           |        |          |            |                      | turboSpeed1                         | ******                            |
|                                                                            | monthing              |                                                                                                    |                       |                      |                         |            |           |        |          |            |                      | ect1                                | *****                             |
|                                                                            | Парнах                |                                                                                                    |                       |                      |                         |            |           |        |          |            |                      | acti                                |                                   |
|                                                                            | veniciespeed          | drivenspeed                                                                                                    | gpsspeed              | differentio          |                         |            |           |        |          |            |                      | 54p                                 |                                   |
| 6                                                                          | fiSpeed               | frSpeed                                                                                                    | rlSpeed               | rrSpeed              |                         |            |           |        |          |            |                      | ccpi                                |                                   |
|                                                                            | woFinaDuty1           | bunchInStage                                                                                                    | turboSneed1DeSniked   | n2on                 |                         |            |           |        |          |            |                      | fol                                 |                                   |
|                                                                            |                       |                                                                                                    | E-shike?              | 6849,010             |                         |            |           |        |          |            |                      | relFo1                              |                                   |
|                                                                            | 19111                 | HI112                                                                                                    |                       |                      |                         |            |           |        |          |            |                      | 601                                 | *****                             |
|                                                                            | tuelFinalPril         | tueHnalSec1                                                                                                    | fueDutyPrl            | fueDutySec1          |                         |            |           |        |          |            |                      | lami                                |                                   |
| 后 10 日 日 日 日 日 日 日 日 日 日 日 日 日 日 日 日 日 日                                   | longG                 |                                                                                                    |                       |                      |                         |            |           |        |          |            |                      | egtMax                              | ****                              |
| £ 11                                                                       | ect1                  | art1                                                                                                    | too                   | ft1                  |                         |            |           |        |          |            |                      | vbet                                | *****                             |
| 12                                                                         |                       |                                                                                                    |                       |                      |                         |            |           |        |          |            |                      | btMax                               | *****                             |
| 12                                                                         |                       |                                                                                                    |                       |                      |                         |            |           |        |          |            |                      | calSwitch                           | *****                             |
|                                                                            | trqFuelSev            | trqIgnSev                                                                                                    | trqlgnRtd             | ignFinalPri1         |                         |            |           |        |          |            |                      | tc)witch                            |                                   |
|                                                                            | launchRpm             | revLimitRpm                                                                                                    | revCutRpm             | instFivi             |                         |            |           |        |          |            |                      | and a sector with                   |                                   |
|                                                                            | (Jean                 | fuelComp                                                                                                    | idle Target           | n2oSwtrch            |                         |            |           |        |          |            |                      | ralOverrideArtive                   |                                   |
|                                                                            | dim to the            | dburt Terr                                                                                                    |                       |                      |                         |            |           |        |          |            |                      | calSelect                           | *****                             |
| 16                                                                         |                       |                                                                                                    |                       |                      |                         |            |           |        |          |            |                      | tcSelect                            | *****                             |
|                                                                            | fuePump1Duty          | fuePump1                                                                                                    | tuePump2              | tuelPump3            |                         |            |           |        |          |            |                      | alsSelect                           | *****                             |
| 18                                                                         |                       |                                                                                                    | with Targ             | vvtExTarg            |                         |            |           |        |          |            |                      | launchSelect                        | *****                             |
| 19                                                                         | cruiseActive          | fant                                                                                                    | fan?                  | akConCti             |                         |            |           |        |          |            |                      | ImpMode                             |                                   |
|                                                                            | lime to a de          | and a state of the second state of the second | annual la suit la     | and the set          |                         |            |           |        |          |            |                      | engineEnable                        | *****                             |
|                                                                            |                       |                                                                                                    |                       |                      |                         |            |           |        |          |            |                      |                                     |                                   |
|                                                                            |                       |                                                                                                    |                       |                      |                         |            |           |        |          |            |                      | fuelFinaPri1                        | ******                            |
|                                                                            |                       |                                                                                                    |                       |                      |                         |            |           |        |          |            |                      | fuel main and                       |                                   |
|                                                                            |                       |                                                                                                    |                       |                      |                         |            |           |        |          |            |                      | End Final Sect                      |                                   |
|                                                                            |                       |                                                                                                    |                       |                      |                         |            |           |        |          |            |                      | ionEralPri1                         |                                   |
|                                                                            |                       |                                                                                                    |                       |                      |                         |            |           |        |          |            |                      | enFinalPr2                          | *****                             |
|                                                                            |                       |                                                                                                    |                       |                      |                         |            |           |        |          |            |                      |                                     |                                   |
|                                                                            |                       |                                                                                                    |                       |                      |                         |            |           |        |          |            |                      |                                     |                                   |

#### In SyvecsPro select Quick Setup

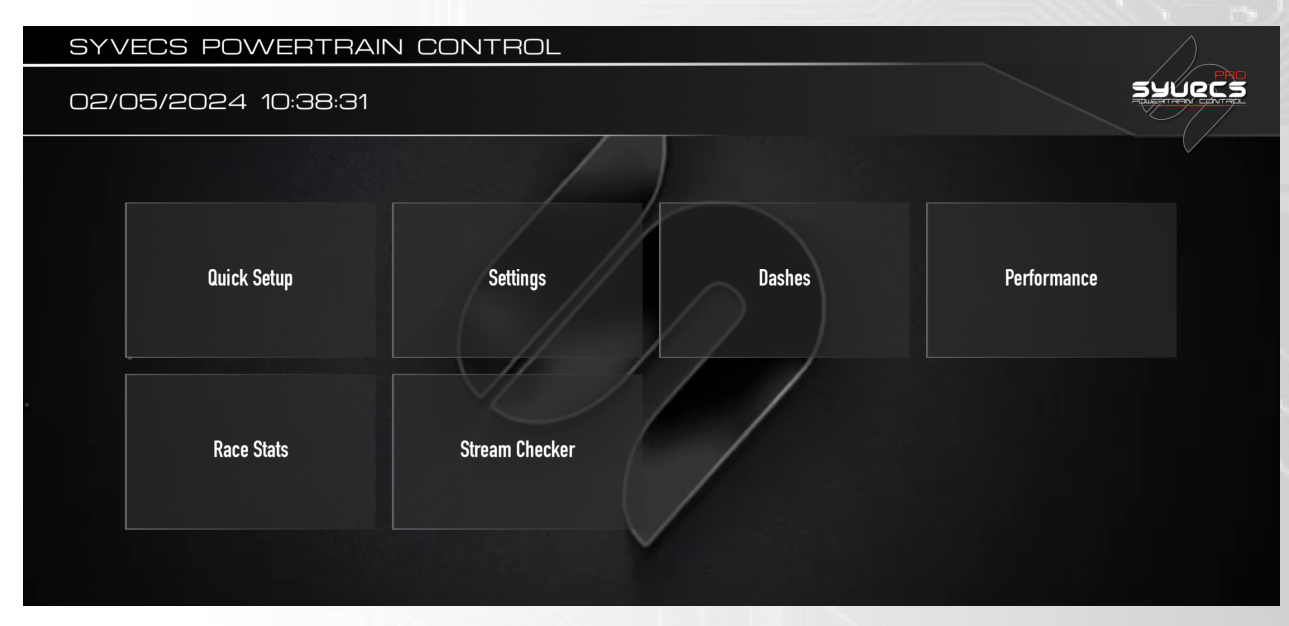

If using the default values in Scal then select S7 from the Preset Datastreams section shown below

|   | FI               | RAME CONTE   | NT - WIZAR   | D           |                    |
|---|------------------|--------------|--------------|-------------|--------------------|
|   | 1                | Close /2     | 3            | 4           |                    |
| 1 | RPM              | S7 SPAR      | TPSMAX       | MAPMAX_BAR  |                    |
| 2 | SPARE            | S6 SPARE     | SPARE        | SPARE       |                    |
| 3 | LAM1             | 991Porsche   | FUELMLTCLL1  | FUELMLTCLL2 |                    |
| 4 | MAPMAX_BAR       | 996 Porsche  | WGMAPLIMITI  | SPARE       |                    |
| 5 | VEHICLESPEED_KMH | 997 Porsche  | GPSSPEED_KMH | SPARE       |                    |
| 6 | FLSPEED_MPH      | Focus RS MK2 | RLSPEED_MPH  | RRSPEED_MPH |                    |
| 7 | WGFINALDUTY1     | Focus RS MK3 | SPARE        | N2OP_BAR    | $\nabla$           |
| 8 | LAM1             | Huracan      | FUELMLTCLL1  | FUELMLTCLL2 |                    |
|   |                  | LP560-R8     |              |             | Preset Datastreams |
|   |                  | RESETR       |              |             |                    |

If you have adjusted the content in scal then setup the Frame Content in the Syvecs Por App to match

|   | FRA              | AME CONTE       | NT - WIZARI  | 0           |                 |
|---|------------------|-----------------|--------------|-------------|-----------------|
|   | 1                | 2               | 3            | 4           |                 |
| 1 | RPM              | SPARE           | TPSMAX       | MAPMAX_BAR  |                 |
| 2 | SPARE            | SPARE           | SPARE        | SPARE       |                 |
| 3 | LAM1             | LAM2            | FUELMLTCLL1  | FUELMLTCLL2 |                 |
| 4 | MAPMAX_BAR       | SPARE           | WGMAPLIMIT1  | SPARE       |                 |
| 5 | VEHICLESPEED_KMH | DRIVENSPEED_KMH | GPSSPEED_KMH | SPARE       |                 |
| 6 | FLSPEED_MPH      | FRSPEED_MPH     | RLSPEED_MPH  | RRSPEED_MPH |                 |
| 7 | WGFINALDUTY1     | SPARE           | SPARE        | N2OP_BAR    |                 |
| 8 | LAM1             | LAM2            | FUELMLTCLL1  | FUELMLTCLL2 |                 |
|   |                  |                 |              |             | Preset Datastre |

#### Calibration Switching in the Syvecs Pro App

Select the Gear Cog found in all the Dash Layouts

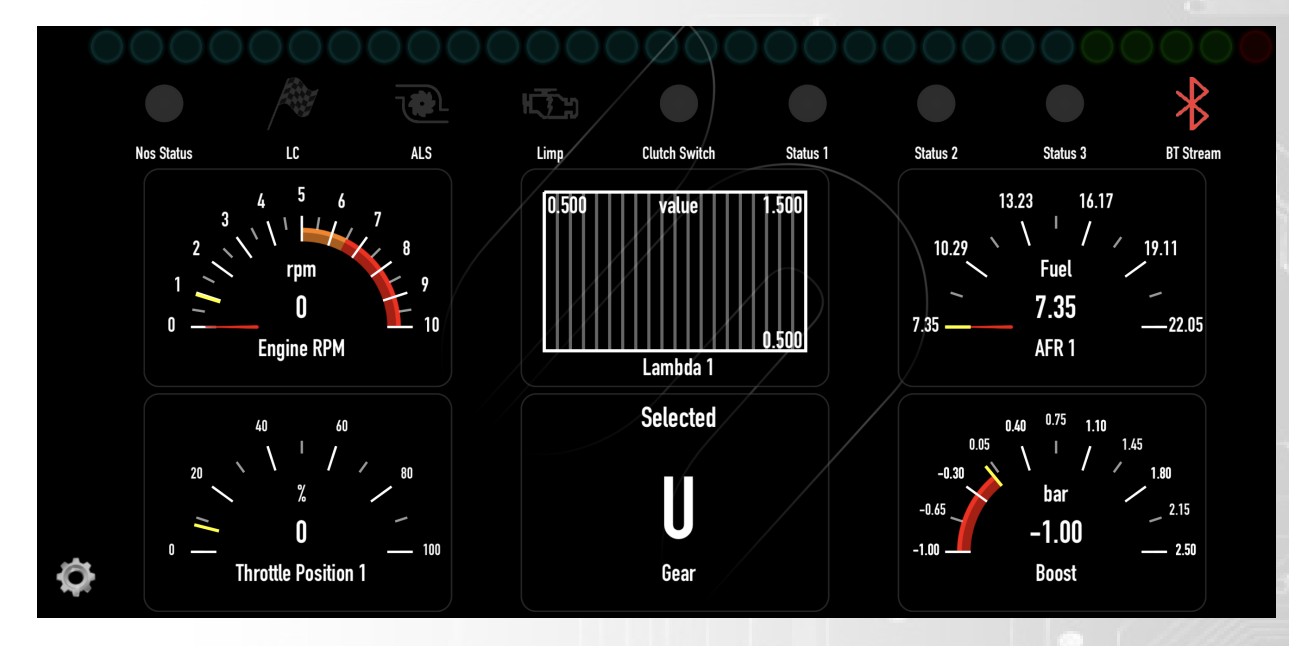

Users can then adjust the Cal Select, Tc Select Outputs which alter the voltages to the Ecu inputs

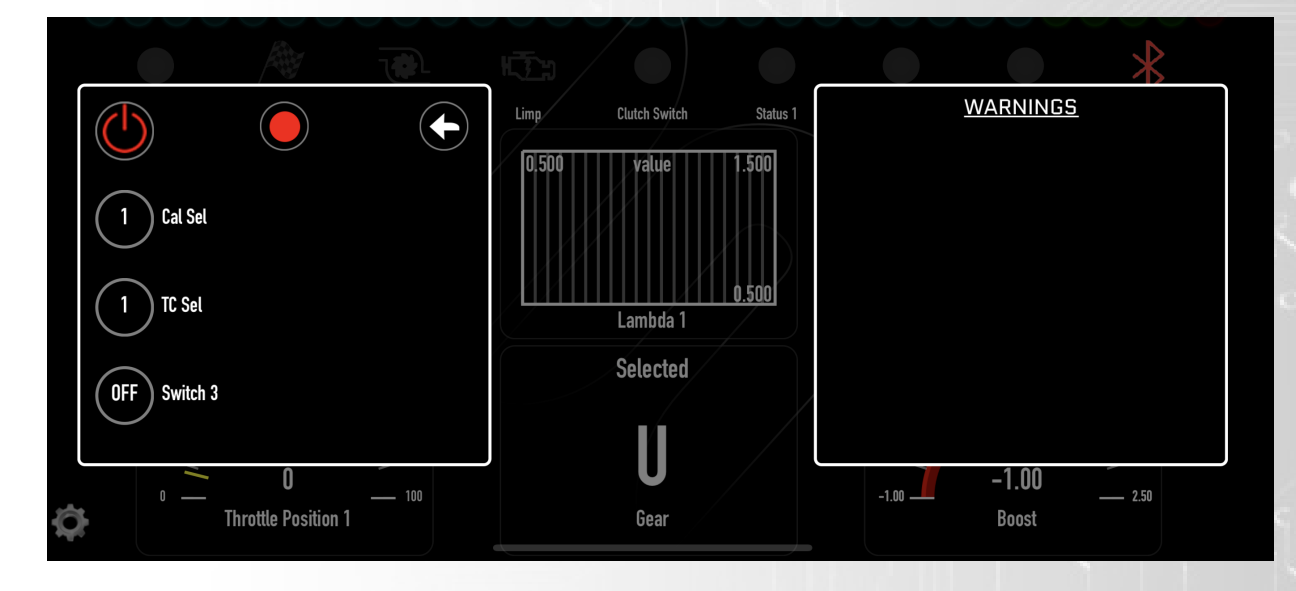